# E-Portal Quick Guide – Create New User Account

© HKCAAVQ (August 2019)

# **Table of Contents**

| 1. Create New User Account                             | 3  |
|--------------------------------------------------------|----|
| 1.1. New User Registration                             | 4  |
| 1.2. Account Service Activation                        | 4  |
| 1.3. Upload Authorisation Form and Supporting Document | 5  |
| 1.4. Activate an account                               | 7  |
| 1.5. Update User Profile                               | 8  |
|                                                        |    |
| 2. Points to Note                                      | 15 |

# **1. Create New User Account**

#### Step 1: Please go to <a href="https://eportal.hkcaavq.edu.hk/">https://eportal.hkcaavq.edu.hk/</a>

Step 2: Click NEW USERS

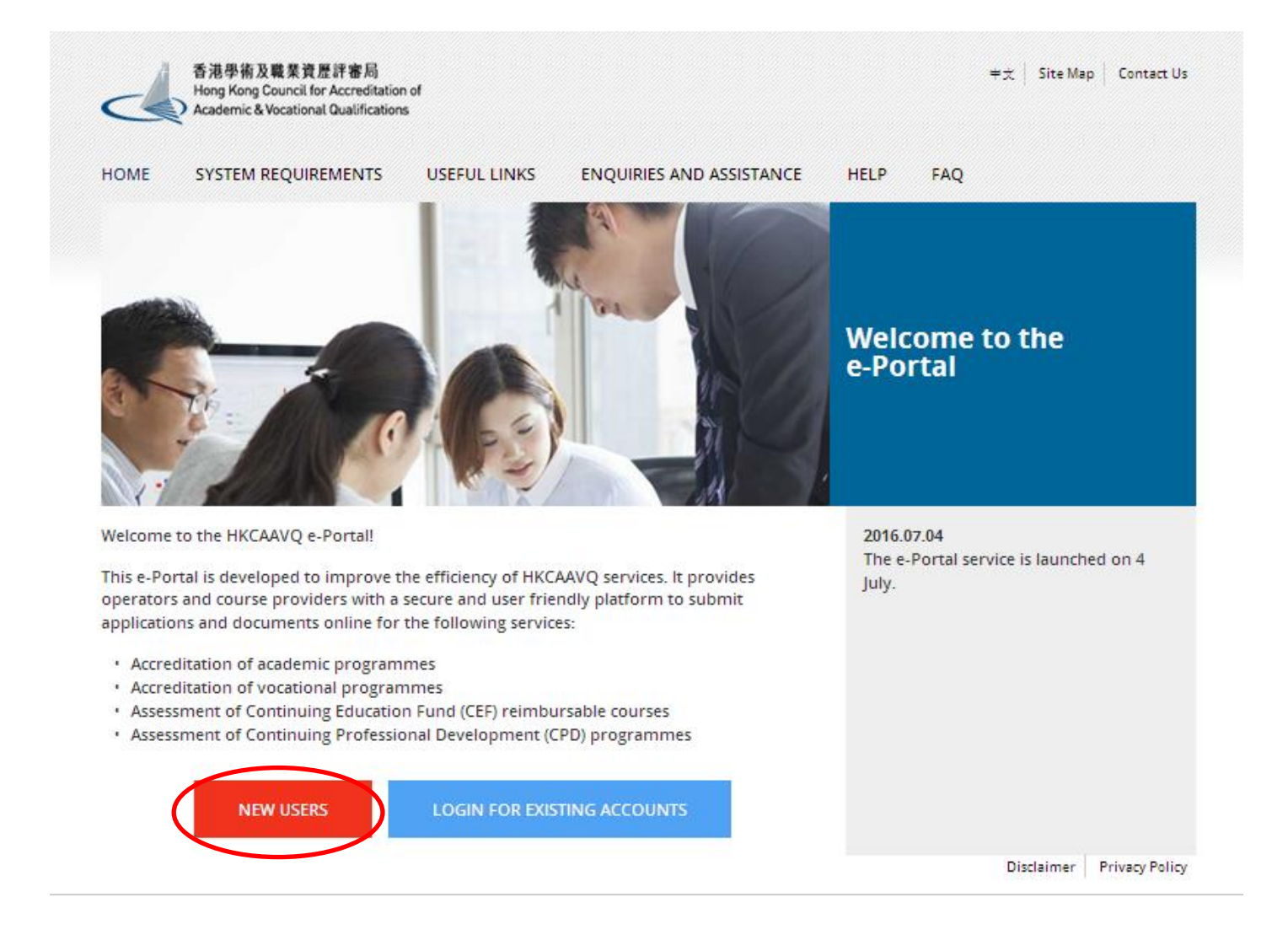

#### Step 1: Fill in the information below

**\*** For setting-up the Username and Password, please follow the instruction.

| New User Registration                                                       |  |
|-----------------------------------------------------------------------------|--|
|                                                                             |  |
| Username: * (6-40 alphabets / numbers combination)                          |  |
| Password: * (8-40 case-sensitive alphabets / numbers / symbols combination) |  |
| Confirm Password: *                                                         |  |
| Name *                                                                      |  |
| Title Surname First Name                                                    |  |
| Organisation: * Position: *                                                 |  |
| Email:* Phone No.:* 852                                                     |  |
| Country Code Phone No.                                                      |  |

#### **1.2. Account Service Activation**

- Step 1: Check the box of the Services (accreditation for academic programme, accreditation for vocational programme, CEF, CPD) you wish to apply and type your organisational name under different services in the appropriate text bar.
  - For example, if you are a CPD activity organiser, please check the box of "Continuing Professional Development (CPD) programmes"
  - ✤ You may select more than 1 service.

#### Account Service Activation

| Please refer to the HKCAAVQ website for details.     |  |
|------------------------------------------------------|--|
| Accreditation of academic programmes                 |  |
| Name of Operator:                                    |  |
| □Accreditation of vocational programmes              |  |
| Name of Operator:                                    |  |
| Continuing Education Fund (CEF) reimbursable courses |  |
| Name of Course Provider:                             |  |
| Continuing Professional Development (CPD) programmes |  |
| Name of Activity Organiser:                          |  |
|                                                      |  |

# **1.3. Upload Authorisation Form and Supporting Document**

# Step 1: Click Download Form to download the e-Portal User Account Authorsied Declaration Form (total 5 pages), and fill-in the necessary information for uploading.

| ocument Type                                                                                                    |                                                                                                    | File Name                                                                                                    |                                                                                                    | Uploaded Date / Tim                                                   |
|----------------------------------------------------------------------------------------------------|----------------------------------------------------------------------------------------------------|----------------------------------------------------------------------------------------------------|----------------------------------------------------------------------------------------------------|-----------------------------------------------------------------------|
|                                                                                                    |                                                                                                    | No rel                                                                                                    | lated documents uploaded.                                                                                                    |                                                                       |
| 4                                                                                                    |                                                                                                    |                                                                                                    | · · · · · · · · · · · · · · · · · · ·                                                                                                    |                                                                       |
| <image/> <image/> <section-header><section-header><section-header><section-header><section-header><section-header></section-header></section-header></section-header></section-header></section-header></section-header>                                                                                                    | Enclose the development of the set of the set of t                        | Assessment of continuing Education Funds (CEY) Beachingside Course  () Second Second S | Interview         Interview           Additional Tellington         Interview           Additional Tellington         Interview           Additional Tellington         Interview           Additional Tellington         Interview           Additional Tellington         Interview           Additional Tellington         Interview           Additional Tellington         Interview           Additional Tellington         Interview           Interview         Interview           Interview         In                                                                                                    |                                                                       |
| Process and a disorder of the approximate, which is the Appl with y in the bigger state of the appl with y in the bigger state of the appl with the bigger state of the appl with the bigger state of the appl wit | Name II Colane<br>Address To Doese<br>Address To Doese<br>Name II Store II Name II No Address Text Name II Name II Name<br>Name II Name II Name II Name II Na Address Text Name II Name II Name II Name<br>Name II Name II Name II Name II Name II Name II Name II Name II Name II Name II Name II Name II Name II Name II<br>Name II Name II Na | Assessment and Versign of California Physics and Development CPU (Programmer, Versigne) (CPU (Programmer, Versigne)) (CPU (Programmer, Versigne)) (CPU (Programme | Note and server the derivative affects which provide the server of the server of the s | Form as neglited by the Pressue (bit physical) difference (Dip. 405). |

#### Upload Authorisation Form and Supporting Document

Step 2: ClickUpload Documents, the page of "Upload Documents" will be appeared accordingly,<br/>then clickthen clickSelect Files

#### Upload Authorisation Form and Supporting Document

| Ø Please refer to the authorisation form for<br>Download Form | the supporting documents required. HKC              | AAVQ will verify the information provided and activate your selected service(s). |                         |                        |
|---------------------------------------------------------------|-----------------------------------------------------|----------------------------------------------------------------------------------|-------------------------|------------------------|
| Document Type                                                 | Fil                                                 | e Name                                                                           | Uploaded Date / Time    |                        |
|                                                               |                                                     | No related documents uploaded.                                                   |                         | $\sim$                 |
| <b>Dortin</b><br>cuments                                      | Upload Document<br>Document Type: *<br>File Name: * | S<br>Supporting Document<br>Select Files                                         | X<br>V<br>Cancel Upleed | Delet Upload Documents |
|                                                               |                                                     |                                                                                  |                         |                        |

#### Step 3: When the file was uploaded successfully as shown below, then click Upload

 Please remember to send the signed original copy of e-Portal User Account Authorsied Declaration Form to HKCAAVQ by post.

| Upload Docume    | ents                | ×             |
|------------------|---------------------|---------------|
| Document Type: * | Supporting Document | V             |
| File Name: *     | Select Files        |               |
|                  | Test 1.pdf (79KB)   |               |
|                  |                     |               |
|                  |                     | Cancel Upload |

| <mark>Step 4: C</mark> | heck the box of  | <mark>l'm not a</mark> | robot, then click Submit , | "Message from webpage" | will be |
|------------------------|------------------|------------------------|----------------------------|------------------------|---------|
| sl                     | hown. then click | ОК                     |                            |                        |         |

| Vim not a robot |                                                         |
|-----------------|---------------------------------------------------------|
|                 | Cand 1 Su<br>Message from webpage                       |
|                 | Confirm to submit your registration request to HKCAAVQ? |
|                 | OK Cancel                                               |
|                 |                                                         |

## Step 1: Click the link to activate an account.

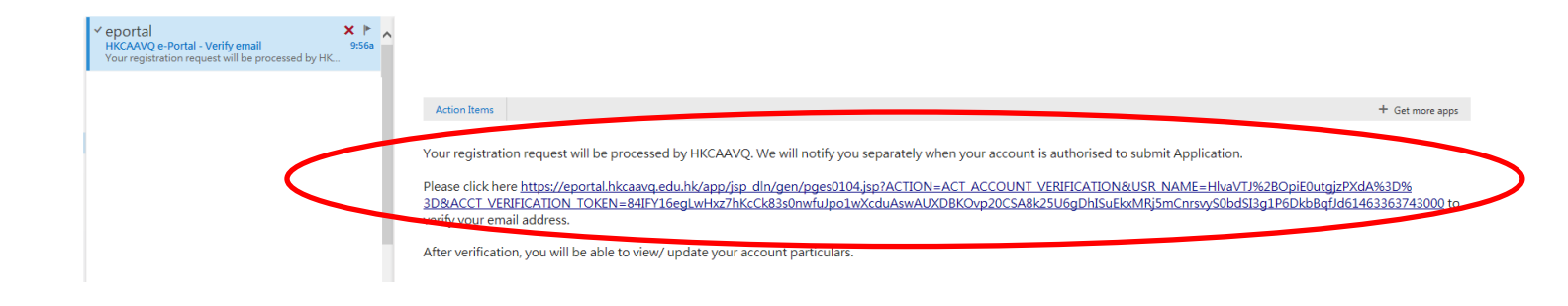

Step 2: Enter the Username and Password, and then click Login

|                |                                                                                            | 中文        |
|----------------|--------------------------------------------------------------------------------------------|-----------|
| H              | e-Portal                                                                                   | 0         |
|                | 香港學術及職業資歷評審局<br>Hong Kong Council for Accreditation<br>Academic & Vocational Qualification | n of<br>s |
| Username: *    |                                                                                            |           |
| Password: *    |                                                                                            |           |
| Forgot Usernar | me or Password?                                                                            | J         |
|                | Login                                                                                      |           |
|                | Create New Account                                                                         |           |

# 1.5. Update User Profile

## Step 1: The following information will be shown.

| User Profile       |                                                            |                                                        |          |                   |                   |                     |                 |                             |            |
|--------------------|------------------------------------------------------------|--------------------------------------------------------|----------|-------------------|-------------------|---------------------|-----------------|-----------------------------|------------|
| Usemame:           |                                                            | AAA123456                                              |          |                   | Change Password   |                     |                 |                             |            |
| Name: 1            |                                                            | Dr.                                                    |          |                   |                   |                     |                 |                             |            |
|                    |                                                            | Tite                                                   |          | Surname           |                   | First Name          |                 |                             |            |
| Organisation: *    |                                                            | ALA International Company Limited                      |          |                   | Position: *       |                     | Director        |                             |            |
| Email Address:     |                                                            | uat_opd2@hkcaavq.edu.hk                                |          |                   | Change Email      |                     |                 |                             |            |
| Contact No.: *     |                                                            | 852                                                    |          | 12345678          |                   |                     |                 |                             |            |
|                    |                                                            | Country Code                                           |          | Telephone Number  |                   |                     |                 |                             | _          |
| You can submit ap  | plication / document for the follow                        | Ving organisations                                     |          |                   |                   | Name of Organisatio | in (Chinese)    |                             | 5346       |
|                    |                                                            |                                                        |          |                   | No records found. |                     |                 |                             |            |
| Service Request    | new service(s) / new associated client(s) for your account |                                                        |          |                   |                   |                     |                 |                             |            |
| Request Date 1     | Request Type                                               |                                                        |          |                   |                   |                     | Status          | Document                    |            |
| 16/05/2016         | I would like to                                            | submit CPD application for ALA International Company L | Limited. |                   |                   |                     | In Progress     | 0                           |            |
| 16/05/2016         | I would like to                                            | open a new account.                                    |          |                   |                   |                     | In Progress     | 0                           |            |
| The person with fo | llowing email can view my applica                          | ation(s)                                               |          |                   |                   |                     |                 |                             | Add        |
| Email              |                                                            |                                                        |          |                   |                   |                     |                 | Receive Notifications       |            |
|                    |                                                            |                                                        |          |                   | No records found. |                     |                 |                             |            |
|                    |                                                            |                                                        |          |                   |                   |                     |                 |                             | Delete Add |
| List of Addresses  |                                                            |                                                        |          |                   |                   |                     |                 |                             |            |
| •                  |                                                            |                                                        |          |                   |                   |                     |                 |                             |            |
| Address            |                                                            |                                                        |          |                   |                   |                     |                 | Capacity (For CPD only)     |            |
|                    |                                                            |                                                        |          |                   | No records found. |                     |                 |                             |            |
|                    |                                                            |                                                        |          |                   |                   |                     |                 |                             | Delete Add |
| Contact Persons    |                                                            |                                                        |          |                   |                   |                     |                 |                             |            |
| Title              | Sumame                                                     | First Name                                             | Position | Contact Phone No. | Fax No.           | Email               | Contact Address | Organisation (For CPD only) |            |
|                    |                                                            |                                                        |          |                   | No records found. |                     |                 |                             |            |
|                    |                                                            |                                                        |          |                   |                   |                     |                 |                             | Delete Add |

## Step 2: The information you submitted before will be displayed under User Profile. You may edit / change the information (if needed), then click Save

| User Profile   |                           |         |                  |                 |            |                         |   |
|----------------|---------------------------|---------|------------------|-----------------|------------|-------------------------|---|
| Username:      | CPDPUSER4                 |         |                  | Change Password |            |                         |   |
| Name: *        | Mr                        | ~       | Poon             |                 | Tai Ming   |                         |   |
|                | Title                     |         | Surname          |                 | First Name |                         |   |
| rganisation: * | XXX International Company | Limited |                  | Position: *     |            | Senior Training Manager |   |
| mail Address:  | uat_cpd2@hkcaavq.edu.hk   |         |                  | Change Email    |            |                         |   |
| Contact No.: * | 852                       |         | 12345678         |                 |            |                         |   |
|                | Country Code              |         | Telephone Number |                 |            |                         | ( |

#### Step 3: If the registration process has been completed by HKCAAVQ, then your Name of Organisation will be shown under the column of "You can submit application/document for the following organisations.

You can submit application / document for the following organisations

| Service | Name of Organisation (English) | Name of Organisation (Chinese) |
|---------|--------------------------------|--------------------------------|
| CPD     | International Company Limited  |                                |

# Step 4: If the registration is being processed by HKCAAVQ, you cannot submit an application until the account is granted for that specific service.

| Account Service Activation                                                                                                    |                                    |                   |  |  |  |  |  |  |  |
|----------------------------------------------------------------------------------------------------|------------------------------------|-------------------|--|--|--|--|--|--|--|
| You can submit application only after the account is granted for that specific service, please refer to HKCAAVQ website for service details: http://www.hkcaavq.edu.hk/ |                                    |                   |  |  |  |  |  |  |  |
| Date                                                                                                    | Date Type Status Document Uploaded |                   |  |  |  |  |  |  |  |
|                                                                                                    |                                    | No records found. |  |  |  |  |  |  |  |
|                                                                                                    |                                    |                   |  |  |  |  |  |  |  |

#### Step 5: If you would like to add 1 or more service(s), Please click Add and follow the step 5a – 5e. Otherwise, please go to step 6 -.

| Request Type | Status                                                                                                    |
|--------------|----------------------------------------------------------------------------------------------------|
|              | No records found.                                                                                                    |
|              |                                                                                                    |
|              |                                                                                                    |
|              | Account Service Activation *                                                                                                    |
|              | Salast neu senise                                                                                                    |
|              | • Select new service<br>• You can submit application only after the account is granted for that specific service, please refer to                                                  |
|              | HKCAAVQ website for service details: http://www.hkcaavq.edu.hk/                                                                                                    |
|              | Name of Operator:                                                                                                    |
|              | Accreditation of vocational programmes                                                                                                    |
|              | Name of Operator:                                                                                                    |
|              | Continuing Education Fund (CEF) reimbursable courses                                                                                                    |
|              | Name of Course<br>Provider:                                                                                                    |
|              | Continuing Professional Development (CPD) programmes                                                                                                    |
|              | Name of Activity<br>Organiser                                                                                                    |
|              | OI would like to close the account                                                                                                    |
|              | Supporting Document(s)                                                                                                    |
|              | Please refer to the authorisation form for the supporting documents required. HKCAAVQ will verify the information provided and activate your selected service(s).<br>Download Form |
|              | Document Type File Name Uploaded Date / Time                                                                                                    |
|              | No related documents uploaded.                                                                                                    |
|              | Delete Upload Documents                                                                                                    |
|              |                                                                                                    |
|              | Cancel Submit                                                                                                    |

- Step 5a: Check the box of the Service you requested and type the Organisational name under different services in the text bar.
  - For example, if you would like to add the Services of "Accreditation for vocational programmes" and "Continuing Education Fund (CEF) reimbursable courses", please check the boxes and type the Name of Organisation as below.

| Account Service                                                             | Activation                                                       |                                                                       | ×   |
|-----------------------------------------------------------------------------|------------------------------------------------------------------|-----------------------------------------------------------------------|-----|
| Select new service                                                          |                                                                  |                                                                       |     |
| You can submit applie<br>HKCAAVQ website for set                            | cation only after the accoun<br>ervice details: http://www.hkcaa | t is granted for that specific service, please refer to<br>vq.edu.hk/ |     |
| Accreditation of academi                                                    | c programmes                                                     |                                                                       |     |
| Name of Operator:                                                           |                                                                  |                                                                       |     |
| Accreditation of vocation                                                   | al programmes                                                    |                                                                       |     |
| Name of Operator:                                                           |                                                                  |                                                                       |     |
| Continuing Education Fu                                                     | nd (CEF) reimbursable course                                     | es                                                                    |     |
| Name of Course<br>Provider:                                                 |                                                                  |                                                                       |     |
| Continuing Professional                                                     | Development (CPD) programi                                       | nes                                                                   |     |
| Name of Activity<br>Organiser:                                              |                                                                  |                                                                       |     |
| OI would like to close the                                                  | account                                                          |                                                                       |     |
| Supporting Docu                                                             | ument(s)                                                         |                                                                       |     |
| Please refer to the author<br>provided and activate your s<br>Download Form | prisation form for the supportin<br>selected service(s).         | g documents required. HKCAAVQ will verify the information             | 1   |
| Document Type                                                               | File Name                                                        | Uploaded Date / Time                                                  |     |
|                                                                             | No related d                                                     | ocuments uploaded.                                                    |     |
|                                                                             |                                                                  | Delete Upload Docume                                                  | nts |
|                                                                             |                                                                  | Cancel Sub                                                            | mit |

Step 5b: Click Download Form to download the e-Portal User Account Authorsied Declaration Form (total 5 pages), and fill-in the necessary information for uploading again.

| Accour                                                                                                    | nt Service Activati                                                                                                    | on                                                                                                    |                                                                                                    | 1                                                                                                    | ĸ                                                                        |  |
|----------------------------------------------------------------------------------------------------|----------------------------------------------------------------------------------------------------|----------------------------------------------------------------------------------------------------|----------------------------------------------------------------------------------------------------|----------------------------------------------------------------------------------------------------|--------------------------------------------------------------------------|--|
| ● Select<br>● You ca<br>HKCAAV                                                                                                    | new service<br>an submit application only af<br>Q website for service details<br>ation of academic programmes                                                                                                    | ter the account is gr<br>: http://www.hkcaavq.edu<br>s                                                                                                    | anted for that specific se                                                                                                    | ervice, please refer to                                                                                                    |                                                                          |  |
| Nan<br>Accredit                                                                                                    | Name of Operator:  Accreditation of vocational programmes Name of Operator:                                                                                                    |                                                                                                    |                                                                                                    |                                                                                                    |                                                                          |  |
| Continui<br>Nan<br>Prov                                                                                                    | Name of Operator: Continuing Education Fund (CEF) reimbursable courses Name of Course Provider:                                                                                                    |                                                                                                    |                                                                                                    |                                                                                                    |                                                                          |  |
| Continui<br>Nan<br>Org                                                                                                    | ng Professional Development<br>me of Activity<br>aniser:                                                                                                    | (CPD) programmes                                                                                                    |                                                                                                    |                                                                                                    |                                                                          |  |
| OI would<br>Suppo                                                                                                    | l like to close the account rting Document(s)                                                                                                    |                                                                                                    |                                                                                                    |                                                                                                    |                                                                          |  |
| Please r<br>provided an<br>Download F                                                                                                    | refer to the authorisation form in activate your selected service<br>Form                                                                                                    | for the supporting docu<br>e(s).                                                                                                    | uments required. HKCAA\                                                                                                    | /Q will verify the information                                                                                                    |                                                                          |  |
| Documen                                                                                                    | t Type File                                                                                                    | Name                                                                                                    | Uplo                                                                                                    | aded Date / Time                                                                                                    | 1                                                                        |  |
|                                                                                                    |                                                                                                    |                                                                                                    | [                                                                                                    | Delete Upload Documents Cancel Submit                                                                                                    | <br> <br>                                                                |  |
| <ul> <li>Areas</li> <li>Areas</li> </ul> <ul> <li>Areas</li> <li>Areas</li> <li>Areas</li> <li>Areas</li> <li>Areas</li> <li>Areas</li> <li>Areas</li> <li>Areas</li> <li>Areas</li> <li>Areas</li> <li>Areas</li> <li>Areas</li> <li>Areas</li> </ul> | EXPERIENCE IN EXPERIENCE EXPERIENCE EXPERIE                                                                                                    | Terrantica Neuros Automaticas<br>Automaticas<br>Terranticas<br>Terranticas |                                                                                                    | Assessment of Continuing Local<br>Restorated Course<br>The International Sector Course Provide<br>The International Sector Course Provide<br>The International Sector Course Provide<br>The International Sector Course<br>The International Sector Course<br>The International Sec | <pre>k Fund (cD) % Fund (cD) % % % % % % % % % % % % % % % % % % %</pre> |  |
|                                                                                                    | New W COSELE           Alexan in English           Alexan in English <td></td> <td>Contract Present notice     contract Present notice     contract Present notice     contract Present notice     contract Present notice     contract Present notice     contract Present notice     contract Present notice     contract Present notice     contract Present notice     contract Present notice     contract Present Notice     contract Present Notice     contract PresentPresent Notice     contract     contract Present Notice     contr</td> <td><text><text><text><text><text><text><text></text></text></text></text></text></text></text></td> <td></td> |                                                                                                    | Contract Present notice     contract Present notice     contract Present notice     contract Present notice     contract Present notice     contract Present notice     contract Present notice     contract Present notice     contract Present notice     contract Present notice     contract Present notice     contract Present Notice     contract Present Notice     contract PresentPresent Notice     contract     contract Present Notice     contr | <text><text><text><text><text><text><text></text></text></text></text></text></text></text>                                                                                                    |                                                                          |  |

Step 5c: Click Upload Documents , the page of "Upload Documents" will be appeared accordingly, then click Select Files

 Please remember to send the signed original copy of e-Portal User Account Authorsied Declaration Form to HKCAAVQ by post.

|                                    | Account Service                                                                                | e Activation                                                                                           | *                                                                |
|------------------------------------|------------------------------------------------------------------------------------------------|----------------------------------------------------------------------------------------------------|------------------------------------------------------------------|
|                                    | Select new service                                                                             |                                                                                                    |                                                                  |
|                                    | You can submit app<br>HKCAAVQ website for                                                      | lication only after the account is granted for that spo<br>service details: http://www.hkcaavq.edu.hk/ | ecific service, please refer to                                  |
|                                    | Accreditation of acader                                                                        | nic programmes                                                                                         |                                                                  |
|                                    | Name of Operator:                                                                              |                                                                                                    |                                                                  |
|                                    | Accreditation of vocatio                                                                       | onal programmes                                                                                        |                                                                  |
|                                    | Name of Operator:                                                                              |                                                                                                    |                                                                  |
|                                    | Continuing Education F                                                                         | Fund (CEF) reimbursable courses                                                                        |                                                                  |
|                                    | Name of Course<br>Provider:                                                                    |                                                                                                    |                                                                  |
|                                    | Continuing Professiona                                                                         | al Development (CPD) programmes                                                                        |                                                                  |
|                                    | Name of Activity<br>Organiser:                                                                 |                                                                                                    |                                                                  |
|                                    | OI would like to close th                                                                      | ne account                                                                                             |                                                                  |
|                                    | Supporting Doc                                                                                 | ument(s)                                                                                               |                                                                  |
|                                    | provided and activate your<br>Download Form                                                    | r selected service(s).                                                                                 |                                                                  |
|                                    | provided and activate your<br>Download Form<br>Document Type                                   | rselected service(s).<br>File Name<br>No related documents uploaded.                                   | Uploaded Date / Time                                             |
|                                    | provided and activate your<br>Download Form<br>Document Type                                   | r selected service(s).<br>File Name<br>No related documents uploaded.                                  | Uploaded Date / Time                                             |
| Upload                             | Documents                                                                                      | r selected service(s).<br>File Name<br>No related documents uploaded.                                  | Uploaded Date / Time   Delete Upload Documents Cancel Submit     |
| Upload<br>Document                 | Documents                                                                                      | r selected service(s).  File Name No related documents uploaded.  ting Document                        | Uploaded Date / Time                                             |
| Upload<br>Document T<br>File Name: | Document Type Documents Type: Support                                                          | r selected service(s).  File Name No related documents uploaded.  ting Document                        | Uploaded Date / Time<br>Delete Upload Documents<br>Cancel Submit |
| Upload<br>Document<br>File Name:   | provided and activate your<br>Download Form<br>Document Type<br>Documents<br>Type:<br>Select   | ting Document                                                                                          | Uploaded Date / Time<br>Delete Upload Documents<br>Cancel Submit |
| Ipload<br>Document 1<br>File Name: | provided and activate your<br>Download Form<br>Document Type<br>Documents<br>Type: *<br>Select | Tie Name No related documents uploaded.                                                                | Uploaded Date / Time  Delete Upload Documents Cancel Submit      |

#### Step 5d: When the file was uploaded successfully as shown below, then click Upload

| Document Type: * | Supporting Document | $\checkmark$ |
|------------------|---------------------|--------------|
| File Name: *     | Select Files        |              |
|                  | Test 1.pdf (79KB)   |              |
|                  |                     |              |

Step 6: If you would like to add a person who can view your application(s), click Add en enter the email address of the person, and check the box of "Receive Notifications".When finished, click Save

| The person with following email of | can new my application(s)            |                   |                       |
|------------------------------------|--------------------------------------|-------------------|-----------------------|
| Email                              |                                      |                   | Receive Notifications |
|                                    |                                      | No records found. | Delo                  |
|                                    | Add Email                            |                   | ×                     |
|                                    | Email: *<br>Receive Notifications: * | OYes ●No          |                       |
|                                    |                                      |                   | Cancel Save           |

Step 7: For adding Venues, click Add and the "Add Address" will be shown. Please enter the address, then click Save

✤ For CPD activity organiser, you must enter the capacity.

| 0       |                          |                         |
|---------|--------------------------|-------------------------|
| Address |                          | Capacity (For CPD only) |
|         | No records found.        | Dero Add                |
| D       |                          | *                       |
|         | Add Address              | ×                       |
|         | Address: *               | $\sim$                  |
|         | Capacity (For CPD only): | Cape                    |

# Step 8: For adding Contact Person, click Add and fill-in the information under "Add Contact Person", then click Save

Contact Persons

| Title | Surname | First Name | Position (                      | Contact Phone No.                            | Fax No.                                          | Email                                               | Contact Address                                     | Organisation (For CPD only) |
|-------|---------|------------|---------------------------------|----------------------------------------------|--------------------------------------------------|-----------------------------------------------------|-----------------------------------------------------|-----------------------------|
|       |         |            | Add Contact F                   | Person                                       |                                                  |                                                     | ×                                                   | Del. Add                    |
|       |         |            | Title: *                        |                                              | Y                                                |                                                     | K                                                   |                             |
|       |         |            | Surname: *                      |                                              |                                                  |                                                     | Γ                                                   |                             |
|       |         |            | First Name: *                   |                                              |                                                  |                                                     |                                                     |                             |
|       |         |            | Position:                       |                                              |                                                  |                                                     |                                                     |                             |
|       |         |            | Contact Phone No .:             |                                              |                                                  |                                                     |                                                     |                             |
|       |         |            | Fax No.:                        |                                              |                                                  |                                                     |                                                     |                             |
|       |         |            | Email:                          |                                              |                                                  |                                                     |                                                     |                             |
|       |         |            | Contact Address:                |                                              |                                                  |                                                     |                                                     |                             |
|       |         |            |                                 |                                              |                                                  |                                                     |                                                     |                             |
|       |         |            |                                 |                                              |                                                  |                                                     |                                                     |                             |
|       |         |            |                                 |                                              |                                                  |                                                     |                                                     |                             |
|       |         |            | Organisation (For CPD<br>only): | )                                            |                                                  |                                                     |                                                     |                             |
|       |         |            |                                 | Organisation<br>listed under the<br>section. | (For CPD only) only ne<br>"You can submit applic | ed to be specified when<br>ation / document for the | the Organisation is not<br>following organisations" |                             |
|       |         |            |                                 |                                              |                                                  |                                                     | Cance Save                                          |                             |

# 2. Points to Note

- The Quick Guide aims to provide a step-by-step guidance for using the e-Portal service. Before submitting the application(s), you should read the relevant guidelines / guidance notes / assessment criteria with Fee Schedule on the HKCAAVQ website at http://www.hkcaavq.edu.hk/
- For enquiries, please contact:

For matters related to accreditation of academic programmes: Tel: 3658 0242 Email: aaa@hkcaavq.edu.hk

For matters related to accreditation of vocational programmes: Tel: 3658 0233 Email: <u>vpa@hkcaavq.edu.hk</u>

# For matters related to assessment of Continuing Education Fund (CEF) reimbursable courses: Tel: 3658 0241

Email: cef@hkcaavq.edu.hk

#### For matters related to assessment of Continuing Professional Development (CPD)

programmes: Tel: 3658 0176 Email: cpd\_ia@hkcaavq.edu.hk